# O Acer eLock Management

O Acer eLock Management protege os seus dados ao permitir-lhe controlar o acesso a dispositivos de armazenamento externos (dispositivos de armazenamento amovíveis, unidades de disquetes, de discos ópticos e de rede), a interfaces de dados (Bluetooth, por infravermelhos, portas série e paralelas) e a impressoras.

# Utilização do Acer eLock Management

Para iniciar o Acer eLock Management:

- Clique no ícone do Acer eLock Management na barra de ferramentas da tecnologia Empowering existente no ambiente de trabalho.
- No menu Iniciar (Start), vá até (Todos os) programas > Tecnologia Empowering da Acer > Acer eLock Management((All) Programs > Acer Empowering Technology > Acer eLock Management).

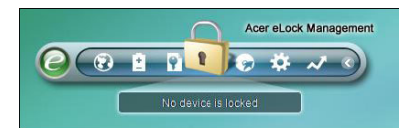

Isto irá abrir a página principal do Acer eLock Management. Na página principal são listados os dispositivos e as interfaces que pode definir para **Bloquear (Lock)**, **Desbloquear (Unlock)** ou como **Só de leitura (Read Only)**.

| evice Name                  | Read Only | Locked | Unlocked |
|-----------------------------|-----------|--------|----------|
|                             |           | 0      | 0        |
| 🔜 Removable Storage Devices | 0         | 0      | ۲        |
| Optical Drive Devices       | 0         | 0      | ۲        |
| Floppy Drive Devices        | 0         | 0      | ۲        |
| Network Drives              | 0         | 0      | ۲        |
| Printers                    |           | 0      | 0        |
| Bluetooth                   |           | 0      |          |
| ) Infrared                  |           | 0      |          |
| oool Serial Ports           |           | õ      |          |
| Parallel Ports              |           | 0      | •        |
|                             |           |        | Apply    |

Antes de poder controlar quaisquer dispositivos, terá de definir uma senha para o Acer eLock Management. Para tal, prima a tecla direita do rato sobre a barra de ferramentas da tecnologia Empowering e seleccione a opção **Configuração** da senha (Password Setup).

### Definir uma senha

Utilize a opção **Configuração da senha (Password Setup)** na barra de ferramentas da tecnologia Empowering para definir a senha da tecnologia Empowering. Ao utilizar o Acer eLock Management pela primeira vez, ser-lhe-á pedido para criar uma senha para a tecnologia Empowering.

| New password: | ****     | (4 ~ 12 characters) |
|---------------|----------|---------------------|
| Confirm:      | ****     |                     |
| Hint          | Birthday |                     |
|               |          |                     |
|               |          |                     |

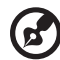

**Nota:** A senha tem de ter entre quatro e doze caracteres alfanuméricos. Se se esquecer da senha, terá de levar o computador a um centro de assistência da Acer.

### Alterar o estado do dispositivo e da interface

Com o Acer eLock Management, pode bloquear e desbloquear dispositivos de armazenamento amovíveis, unidades de disquetes, de discos ópticos e de rede bem como interfaces Bluetooth, por infravermelhos, portas série e paralelas e ainda impressoras. Pode também definir dispositivos de armazenamento amovíveis, unidades de disquetes, de discos ópticos e de rede para o modo só de leitura.

Etapa 1: Controle as unidades seleccionando o botão Bloqueado (Locked), Desbloqueado (Unlocked) ou Só de leitura (Read Only) apropriado e clicando de seguida em Aplicar (Apply).

**Etapa 2**: Introduza a senha da tecnologia Empowering para bloquear, desbloquear ou definir como só de leitura os dispositivos que seleccionou para o efeito.

| Please enter your Emp | owering Technology password. |
|-----------------------|------------------------------|
| Password: ****        |                              |
|                       |                              |
|                       |                              |
|                       |                              |
|                       | OK Cancel                    |

# O modo Widget (Widget)

Clique no ícone 🥐 . na barra de ferramentas da tecnologia Empowering ou

prima o botão 🥑 para aceder ao modo Widget (Widget). Com o widget do

Acer eLock Management, pode bloquear ou desbloquear rapidamente todos os dispositivos e todas as interfaces.

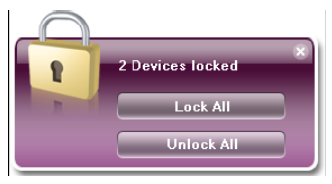

# Autorizar unidades pessoais

Se tem um dispositivo de armazenamento amovível que utiliza frequentemente em conjunto com o seu computador, pode emitir uma autorização para o mesmo na página **Autorização (Authorization)** de forma a que este possa ser utilizado mesmo quando os dispositivos de armazenamentos amovíveis estão definidos para os modos Bloquear (Lock) ou Só de leitura (Read Only).

Etapa 1: Certifique se de que a opção **Dispositivos de armazenamento amovíveis** (Removable Storage Devices) está definida para o estado Desbloqueado (Unlocked).

Etapa 2: Seleccione um dispositivo na lista **Dispositivos de armazenamento amovíveis detectados (Detected removable storage devices)** cujo estado esteja definido para **Não autorizado (Unauthorized)**.

| You may authorize some     | e removable data o  | levices to be accessed eve | n   |
|----------------------------|---------------------|----------------------------|-----|
| when your ports are lock   | ed.                 |                            |     |
| If you want to set up auth | orization, please u | inlock "removable storage  |     |
| devices" and then plug in  | n the device.       |                            |     |
| Detected removable sto     | rane devices:       |                            |     |
| Name                       |                     | Status                     |     |
| Removable Storage          | Devices(J:)         | Unauthorized               |     |
|                            |                     |                            |     |
|                            |                     |                            |     |
| -                          |                     |                            | 100 |
| <u></u>                    |                     |                            |     |
|                            | Aut                 | Disable                    |     |
|                            |                     |                            |     |

Etapa 3: Clique no botão Autorizar (Authorize) para autorizar este dispositivo

#### Alterar as definições

Utilize a página **Definições (Settings)** para definir uma tecla de atalho para bloquear e desbloquear todos os dispositivos. Pode também activar um temporizador de bloqueio automático para que todos os dispositivos sejam automaticamente bloqueados quando o sistema permanece inactivo durante um determinado período de tempo.

| Empowering Technology                                                                                                 | ? - × |
|----------------------------------------------------------------------------------------------------|-------|
| Shortcut keys to lock/unlock all devices<br>Enter new shortcut keys (1-2 keys + "Ctrl" are allowed)<br>Ctrl + Alt + L |       |
| Auto Lock                                                                                                    | -     |
|                                                                                                    |       |
| Devices & Authorization 💡 Settings                                                                                    | acer  |

### Dispositivos bloqueados

Os dispositivos bloqueados são assinalados por ícones diferentes.

| Locked devices         | Lock | Read Only  | Unlock              |
|------------------------|------|------------|---------------------|
| Removable data devices |      |            | System default icon |
| Optical device         |      | 2          | System default icon |
| Floppy device          |      | <b>3</b> . | System default icon |
| Network hard drive     |      |            | System default icon |